## CREATE AN EMAIL GROUP LIST IN GROUPWISE

## CREATE A SMALL GROUP LIST OF "INVISIBLE" NAMES

- 1. Open the Address Book window
- 2. Select your personal address book
- Click on New > in the New Entry box click on Group > click OK
- 4. In the New Group window/Details tab, give the list a name on the top line
- 5. Click the Add button to select members
- 6. In the Select Group Members window, under "Look In" select the Address book where users are located > then highlight names from the list (hold down the CTRL button as you click on each name)
- 7. Click the "BC" button above the Selected box on the right side and the names will appear in the Selected box (add yourself to confirm that emails are sent)
- 8. Click the OK button to close
- The Group name will appear in the Address Book you selected with an icon that looks like two people:

NOTE: Using the 'BC' option ensures that recipients see only their email address.

## SEND AN EMAIL MESSAGE USING THE GROUP LIST

- 1. Open a new email message
- Type the Group Name in the TO line. If you cannot remember it, open your address book, highlight the group name, click Action > Send Mail to open a new mail window

| New Group: IT Group List                                                             |       |
|--------------------------------------------------------------------------------------|-------|
| <u>F</u> ile <u>V</u> iew <u>A</u> ctions <u>H</u> elp                               |       |
| 🕱 Close 📊 Save 🝷 😭 Delete 🔗 Send Ma                                                  | ail - |
| Summary Details                                                                      |       |
| Name: IT Group List                                                                  |       |
| Comments:                                                                            | ~     |
| Members: 4 Contacts, 0 Groups, 0 Resources                                           |       |
| Add<br>Remove<br>Bc: Cetrone, Candice<br>Bc: Clark-Hoff, Karmel<br>Bc: Cooper, Allan | 5     |
| 🗐 UserSupport 🔄 📊 Modifie                                                            | d 🔡   |

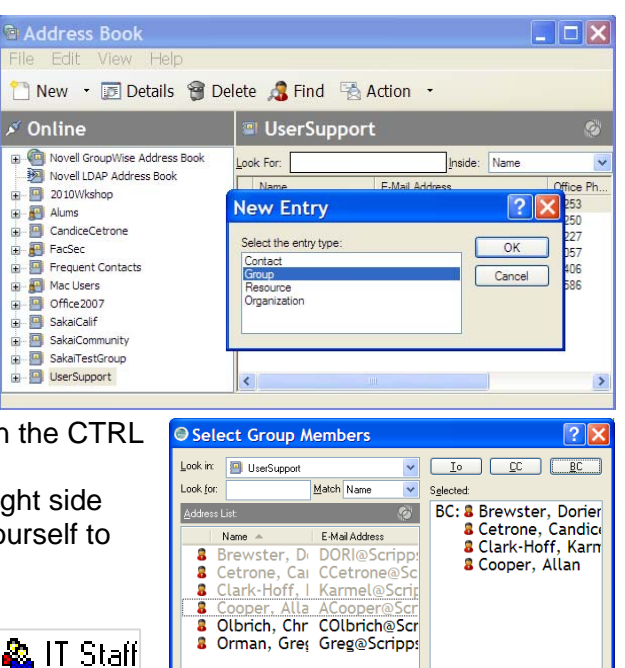

| File Edit View Help                                                                                                    |         |                                                                                             |                                                  |   |
|----------------------------------------------------------------------------------------------------|---------|---------------------------------------------------------------------------------------------|--------------------------------------------------|---|
| 🗅 New 💌 🖪 Details 🐧                                                                                                    | Delet   | Action 👻                                                                                    |                                                  |   |
| Online Novel Goug/Wise Address Boo Novel LDAP Address Boo Condoc Cetore Condoc Cetore Condoc Cetore Condoc Network Condoc Network Condoc Pation Condoc Pation Condoc |         | Send Mail<br>Send Appointment<br>Send Task<br>Send Note<br>Dial Contact<br>TechSubCommittee | etion Position: 2<br>pride: Name<br>net<br>a edu | 9 |
| Frequent Contacts<br>Mac Users<br>SmartClassF04<br>SmartClass505                                                                                                    | C.B.B.G | TestCleintGroup<br>TestGroup<br>Touril Touri@Lists.Sc                                       | rippsCollege.Edu                                 |   |

OK Cancel

## EDIT A GROUP LIST:

1. Open the Address Book where your Group list is stored

🚦 New Contact 🗔 Detail

- 2. Double-click on the group name to open
- 3. Add new names just as above
- 4. TO REMOVE NAMES FROM A LIST: Highlight the name on the list > click the Remove button
- 5. Once finished, click OK to close.

Please be certain your group list is not in violation of the Scripps Email List Policy at http://www.scrippscollege.edu/campus/it/policy/policy-email-lists.php